## 問題

V-nas の設定を保存して、他の PC でも使用したい。

対象製品

V-nasClair・V-nas シリーズ 全般 V-nas 専用 CAD シリーズ 全般

## 回答

ツールバーのアイコンや、線幅、ツールパネル、コマンドパネルの登録内容等を保存して、 読み込むことで可能になります。

## 操作手順

対象コマンド:

[V-nas 標準モード]:[設定] タブー[その他] カテゴリー『その他設定』コマンド [V-nas クラシックモード]:**『設定-その他』**コマンド

1. 『設定-その他』コマンドを実行します。

| Rテム設定値<br>在の設定ファ<br>ClairSetting                                        | iファイル<br>・イル:<br>Info.xml                          |                            |                                            |                                            |                                                                               | 1 <del>8</del> 77                                                                                                    |
|-------------------------------------------------------------------------|----------------------------------------------------|----------------------------|--------------------------------------------|--------------------------------------------|-------------------------------------------------------------------------------|----------------------------------------------------------------------------------------------------|
| か他 フォル-<br>バックアップ<br>自動バッグ<br>○しない<br>● 牙べし<br>□ファイル/<br>補助線作呕<br>● 無限: | ダ<br>ロアップ<br>ーション回答<br>呆存時 .bal<br>図範囲(要素<br>大(直線) | 奴 [<br>k ファイ.<br>転種別山<br>〇 | 50<br>ルを作成<br>)<br>) 用紙枠内(線分)              | 同名<br>〇<br>〇<br>〇<br>〇<br>〇<br>〇<br>〇<br>〇 | の線種が既存の場合<br>そのまま使用する<br>システム値を使用する<br>名称を変えて使用する<br>ペロ政の利限<br>無利限<br>回数 10 回 | <ul> <li>◇物件商にアウティブスケールを切替える</li> <li>■間性痛に認ら処理を取けする</li> <li>◇ハッチングパターンの抗節・回転およびビューボートの表示を値転する</li> <li>◇他物体へ採写時、座標系も抹写する</li> <li>○時期身件モド</li> <li>○グループ支更味にグループ内要素を変更する</li> <li>ハンパメーングファイルを同一フォルボにコピー</li> </ul> |
| ───名前を作<br>V-nas<br>SXF<br>AUTOCAD                                      | fけて保存<br>bfo<br>p21<br>dwg                         | 時の設<br>~<br>~              | 定値<br>ver.2012<br>ver.3.1<br>2010 / LT2010 | ><br>><br>>                                | ダイアログデータ対理用化<br>✓ダイアログのツールチップ                                                 | <ul> <li>✓ 全ページ共通の参照点(RP)を使用する</li> <li>回転表示中の複写</li> <li>✓ 支示状態を保持</li> <li>③ ひ作業準備間の複写・移動</li> <li>□ 本子状態を保持</li> </ul>                                                                                             |
| 要索ダブル!<br>12文字 [                                                        | りりックで『文<br>   寸法線                                  | :字-P<br>☑ 4                | 内容編集1修起動<br>目出線 12パルーン                     | 2                                          | 文字列ダイアログの履歴数<br>20                                                            | ダイレクト編集時の矢印キーの動作<br>● 画面移動 ○ 要素移動                                                                                                    |

| システム設定値ファイル                            |               |                            |                        |          | OK      |  |  |  |  |  |  |
|----------------------------------------|---------------|----------------------------|------------------------|----------|---------|--|--|--|--|--|--|
| 現在の設定ファイル                              |               |                            |                        | 50791297 | OK      |  |  |  |  |  |  |
| V-FRC23INI                             |               |                            | i                      | 保存       | キャンセル   |  |  |  |  |  |  |
|                                        |               |                            | _                      |          | ヘルプ     |  |  |  |  |  |  |
| 初期フォルダ設定 日再起動                          | 肺も最後に         | 凱に図面                       | フォルダを                  | 19人      |         |  |  |  |  |  |  |
| ⊠mmi: C¥V-nas¥                         |               |                            |                        | 参照       |         |  |  |  |  |  |  |
| 外部参照: C¥V-nas¥                         |               |                            |                        | 参照       |         |  |  |  |  |  |  |
| CADチェッカー: C:¥K-Bit¥CA                  | Dチェッカー¥       |                            |                        | 参照       |         |  |  |  |  |  |  |
|                                        |               |                            |                        |          |         |  |  |  |  |  |  |
| サムネールファイル                              | A D-1-VD-     |                            | VD. June               | At 07    |         |  |  |  |  |  |  |
| 1米1子3易内I: U:#USerS#KtSKtS              | MppData#Ho    | aming#Kia                  | #BVIma                 | 97M      |         |  |  |  |  |  |  |
| 使用するディスク領域: 100 🜩 MB ファイルを削除           |               |                            |                        |          |         |  |  |  |  |  |  |
| ☑表示するファイルサイズの制限 5 MB以下                 |               |                            |                        |          |         |  |  |  |  |  |  |
| バックアップ                                 |               | マウス                        | カーソル指                  | 示座標      |         |  |  |  |  |  |  |
| 自動バックアップ                               |               | 小数点                        | 以下桁数:                  | 3 桁      |         |  |  |  |  |  |  |
| 00tati                                 |               |                            | 単位                     |          |         |  |  |  |  |  |  |
| ●オペレーション回数 [5                          | 0 🛛           |                            | 🔘 n                    | nm Om    |         |  |  |  |  |  |  |
| □ファイル保存時 bakファイ                        | ルを作成          | □リアルタイムに表示                 |                        |          |         |  |  |  |  |  |  |
| - 同名の線種が既存の場合 -                        | ベクトルフォ        | r21                        | - アンドゥ[                | 回数の制限    |         |  |  |  |  |  |  |
| ○上書きする                                 | ●新フォン         | r                          | ○無制                    | R        |         |  |  |  |  |  |  |
| ○上書きしない                                | ○旧フォン         | r                          | <ul> <li>回数</li> </ul> | 10 🛛     |         |  |  |  |  |  |  |
| ●名称を変えて読み込む                            | 次回起動時         | より有効                       |                        |          |         |  |  |  |  |  |  |
| 「ダイレクト編集時の矢印キー」                        | の動作           | 要素ダブ                       | ルクリック                  | でで文字-内容  | 編集』を起動  |  |  |  |  |  |  |
| <ul> <li>画面移動</li> <li>要素移動</li> </ul> | b             | ☑文字                        | ☑寸法線                   | ☑引出線     | ☑バルーン   |  |  |  |  |  |  |
| 文字ダイアログの履歴                             |               |                            |                        |          |         |  |  |  |  |  |  |
| 20 🜩                                   |               |                            |                        |          |         |  |  |  |  |  |  |
|                                        |               | -                          |                        | -        |         |  |  |  |  |  |  |
| □ □ □ □ □ □ □ □ □ □ □ □ □ □ □ □ □ □ □  |               |                            |                        |          |         |  |  |  |  |  |  |
| 「「回転表示の注意メッセージス                        | 149つ<br>送表示する | ビードを買いてきますいたい前から回転が反戦を統定する |                        |          |         |  |  |  |  |  |  |
| □届性毎に包絡処理を実行す                          | 3             | ログル-                       | -ブ変更時                  | にグループ内   | 要索を変更する |  |  |  |  |  |  |
|                                        | 2/1           |                            |                        |          |         |  |  |  |  |  |  |
| ショアログナージ初期                             | 116           |                            |                        |          |         |  |  |  |  |  |  |
|                                        |               |                            |                        |          |         |  |  |  |  |  |  |

- 【その他の設定:ダイアログ】が表示されますので、[システム設定値ファイル]カテゴリの[保存] ボタンをクリックします。
- 3. 【ファイルの名前を付けて保存:ダイアログ】が表示されます。ファイルの保存場所を指定し、 設定ファイル名を付けて、[保存]ボタンをクリックして下さい。
- 設定ファイルを読み込む場合は、全ての図面を閉じて[システム設定値ファイル]カテゴリの[読み込み] ボタンをクリックして、保存した設定ファイルを読み込みます。

個人利用目的以外の利用、無断転載、複製を禁じます。 当社著作権について (<u>https://www.kts.co.jp/msg/cpyrighty.html</u>) Copyright (C) KAWADA TECHNOSYSYTEM CO.LTD. All Rights Reserved.

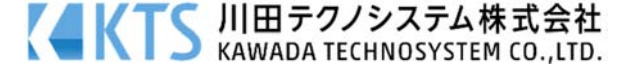